## Supplier Registration Form

## Step 1: When you log in you should see a dashboard:

| POST<br>OFFICE             |                       |                                                                                                    |                                                                                         |                   |
|----------------------------|-----------------------|----------------------------------------------------------------------------------------------------|-----------------------------------------------------------------------------------------|-------------------|
| All Projects               |                       |                                                                                                    |                                                                                         | 🖋 Edit Quicklinks |
| Event Summary              |                       | $\odot$                                                                                                    | Event Management                                                                        |                   |
| Title                      | Event Type            | Closing Date                                                                                                    | You are invited to respond to Supplier Registration Form (SRF) which is a live document |                   |
| Supplier Registration Form | SRF                   | 18 September 2025 11:00                                                                                                    | You have responded to 0 documents                                                       |                   |
| Involvement Calendar       |                       | $\textcircled{\label{eq:lag}{\label{eq:lag}}\label{eq:lag}{\label{eq:lag}}\label{eq:lag}}\l$ |                                                                                         |                   |
| « January 2020             | » Upcoming 27/01/2020 |                                                                                                    |                                                                                         |                   |
| 30 31 1 2 3 4              | 5                     |                                                                                                    |                                                                                         |                   |
| 6 7 8 9 10 11              | 12                    |                                                                                                    |                                                                                         |                   |
| 13 14 15 16 17 18          | 19                    |                                                                                                    |                                                                                         |                   |
| 20 21 22 23 24 25          | 26                    |                                                                                                    |                                                                                         |                   |
| 27 28 29 30 31 1           | 2                     |                                                                                                    |                                                                                         |                   |
| 3 4 5 6 7 8                | 9                     |                                                                                                    |                                                                                         |                   |
|                            |                       |                                                                                                    |                                                                                         |                   |

Click on the link in either the Event Management or the Event Summary section.

| Header                                    | Messaging | Questions             |         |                                                                                                |         |  |
|-------------------------------------------|-----------|-----------------------|---------|------------------------------------------------------------------------------------------------|---------|--|
| RFX Summary                               |           |                       | Actions |                                                                                                |         |  |
| Document Name: Supplier Registration Form |           | Supplier Registratior | Form    | Decline Invitation                                                                             | Decline |  |
| Description: Supplier Registration Form   |           | Supplier Registratior | Form    | If you do not wish to take part in this event then you can choose t<br>decline the invitation. |         |  |
| Attachments                               |           |                       |         |                                                                                                |         |  |
|                                           |           |                       |         |                                                                                                |         |  |

The Messaging tab lets you send messages to us on the system

The Questions tab is where the questionnaire we would like you to complete can be found – please click into this tab.

Step 3: When you click on the Questions tab you should see the questionnaire we would like you to fill in to complete your record

| Header                      | Messaging Qu                                         | estions        |                |             |                 |
|-----------------------------|------------------------------------------------------|----------------|----------------|-------------|-----------------|
| On Behalf C<br>Highlight    | )f : Scarborough Fair                                | ry Questions   |                |             | Download as PDF |
| 1. Main                     | 2. P2P Financial                                     | 3. CSR         | 4. H&S         | 5. Contacts |                 |
| Compan                      | <b>y Details</b><br>v Name - <i>Please enter Lim</i> | ited rather th | an <b>Ltd*</b> |             |                 |
| Clea                        | r Answer                                             |                |                |             |                 |
| Type of C<br>Please<br>Clea | Organisation<br>Select ✓<br>r Answer                 |                |                |             | Save Kesponses  |
| Register                    | ed Address 1 *                                       |                |                |             |                 |

Please complete the questionnaire. Some questions are based on the answers you provide and so you will notice that some sections may appear or disappear as you go through the sections.

You can save your responses and come back to it at any time.

When you have finished please press Submit

In future, if any of your company details change, you can come back and amend this form. It will update our records centrally and we will acknowledge these changes.